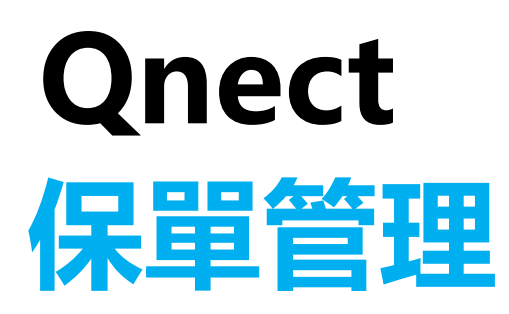

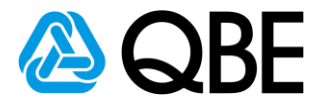

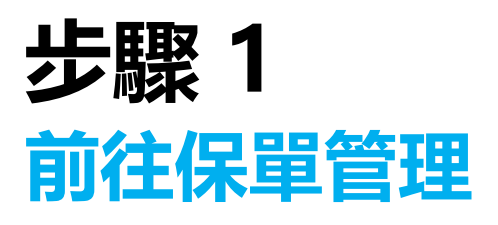

- 1. 前往: https://qnect.qbe.com/hk/
  - 1. 輸入「Email Address」(電郵地址)及「Password」(密碼)
  - 2. 點擊「Login」(登入)

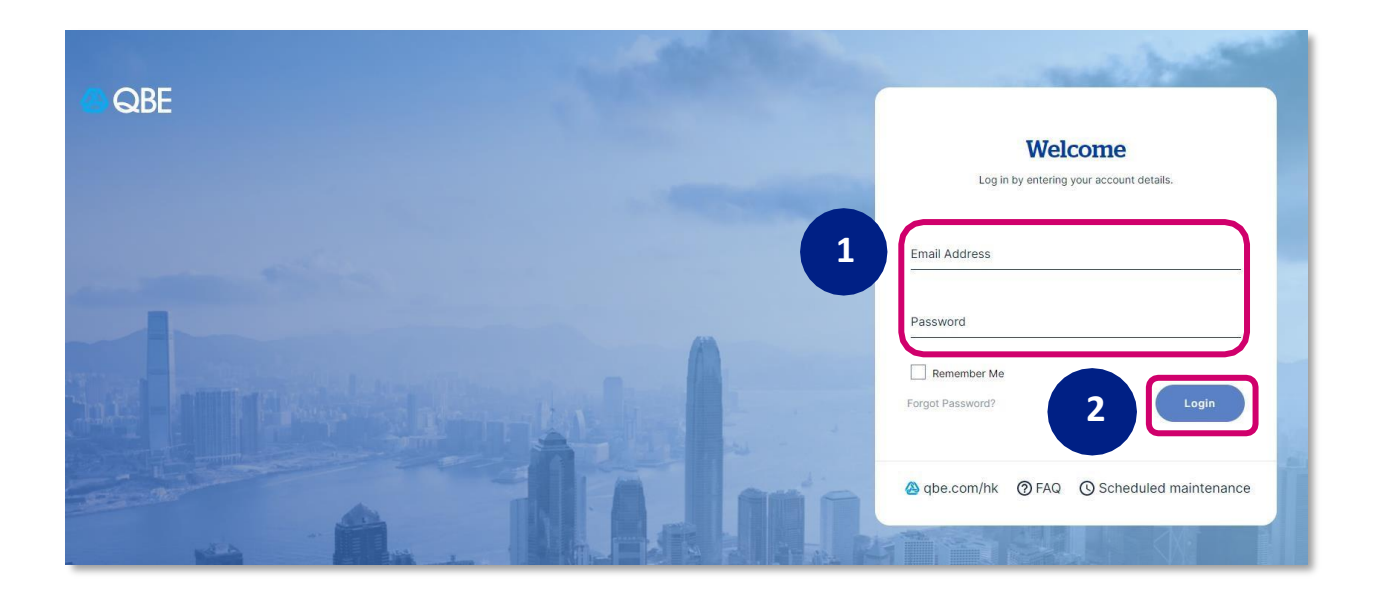

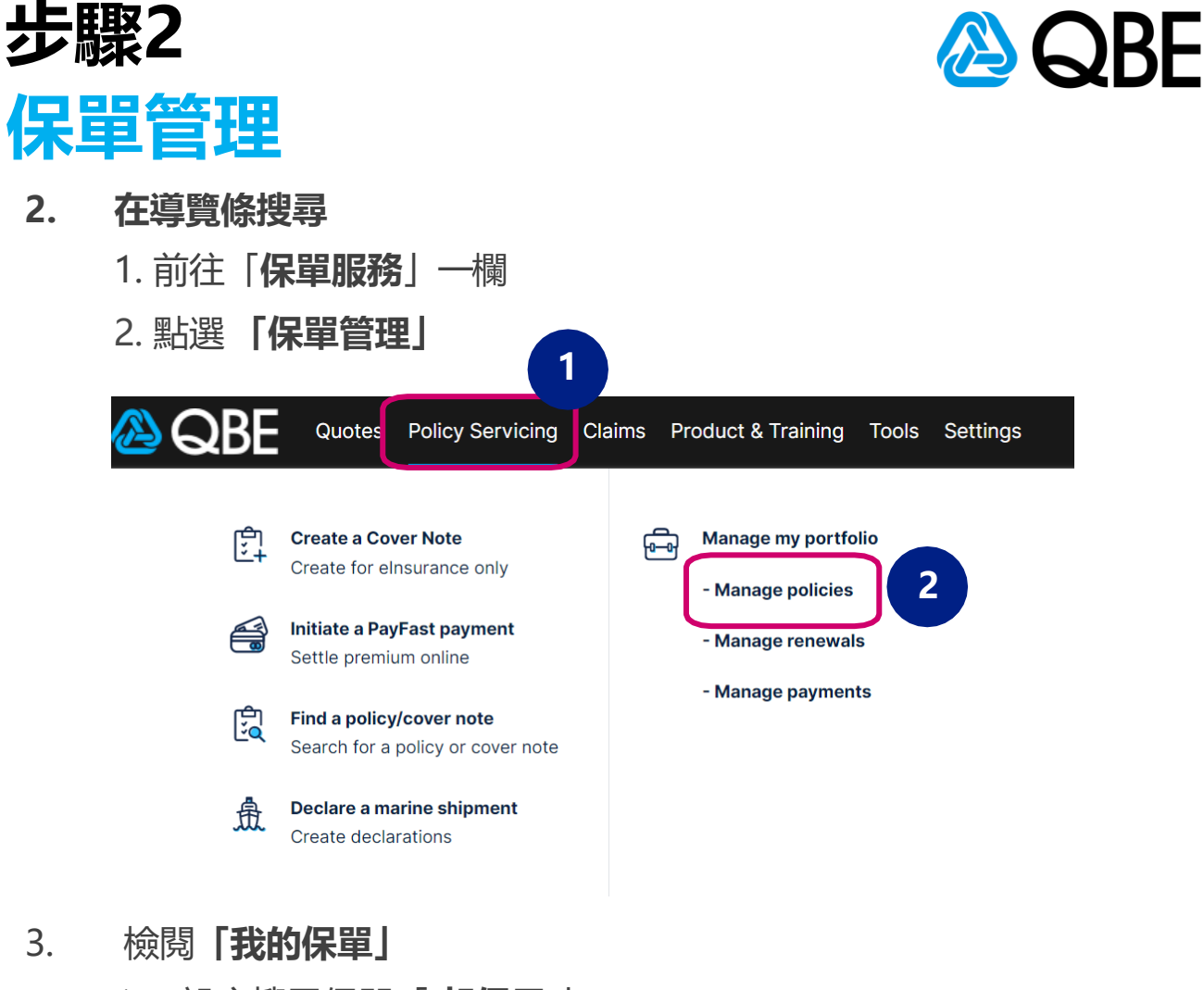

- 1. 設定搜尋保單 [ 起保日 ]
- 點擊 [搜尋] 2.

## **My Portfolio**

3.

| Manage policies      | Mar age renewals | Manage payments |                    |   |                  |  |          |        |  |  |  |  |
|----------------------|------------------|-----------------|--------------------|---|------------------|--|----------|--------|--|--|--|--|
| Account number       |                  |                 | Inception dat      | e | O Expiry date    |  |          | 2      |  |  |  |  |
| E888888-CHAN TAI MAN |                  | 1               | From<br>01/04/2022 |   | To<br>03/03/2023 |  | Advanced | Search |  |  |  |  |

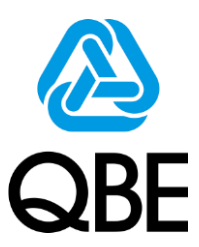

- 4. 檢閱**「我的保單」** 
  - 1. 您可點擊「輸出」下載當前頁面的Excel列表結果。
  - 如需於結果列表中搜尋個別客戶,可於「搜尋」搜索欄中輸 入客戶姓名,您亦可以搜尋其他事項。
  - 代理人可查閱保單狀態,從而加快完成出單程序,及追蹤客戶付款紀錄。
  - 4. 對於未付款的保單, 其保費將會顯示為紅色。
  - 5. 按「支付」打開PayFast管理付款。

| Search Rea    | sults                  |                                       |                         | All Pending       | Comple         | Searc       | ch         |                       | 2 Export           |
|---------------|------------------------|---------------------------------------|-------------------------|-------------------|----------------|-------------|------------|-----------------------|--------------------|
| POLICY<br>NO. | CUSTOMER NAME          | PRODUCT TYPE                          | STATUS                  | INCEPTION<br>DATE | EXPIRY<br>DATE | PREMIUM     |            | OUTSTANDING<br>DAY(S) |                    |
| V0513143      | ALICE TEST ONLY        | Private Motor                         | Pending New<br>Business | 01/03/2023        | 29/02/2024     | \$36,574.73 | 01/03/2023 | -                     | No action required |
| 00490826      | V TEST TV TEV<br>TEST  | SME Business<br>Insurance<br>Solution | lssued                  | 14/08/2022        | 13/08/2023     | \$450.38    | 14/08/2022 | -                     | No action required |
| 00490825      | V DUMMYTV DUV<br>DUMMY | Private Motor                         | Issued                  | 14/08/2022        | 13/08/2023     | \$9,071.48  | 14/08/2022 | -                     | No action required |
| 00490824      | V DUMMYTV DUV<br>DUMMY | Home                                  | In Force                | 14/08/2022        | 13/08/2023     | \$1,979.48  | 14/08/2022 | -                     | Pay                |

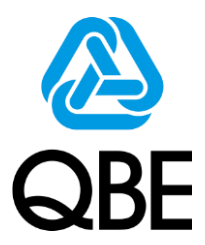

## 昆士蘭保險(香港)感謝您的支持! 如有任何查詢,請聯絡您的關係經理。

僅限內部使用,切勿外傳。